# Tijdklok Chronis Uno Smart Montagehandleiding

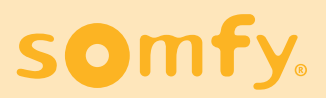

SOMFY NEDERLAND B.V. Postbus 163 • 2130 AD Hoofddorp info@somfy.nl • www.somfy.nl

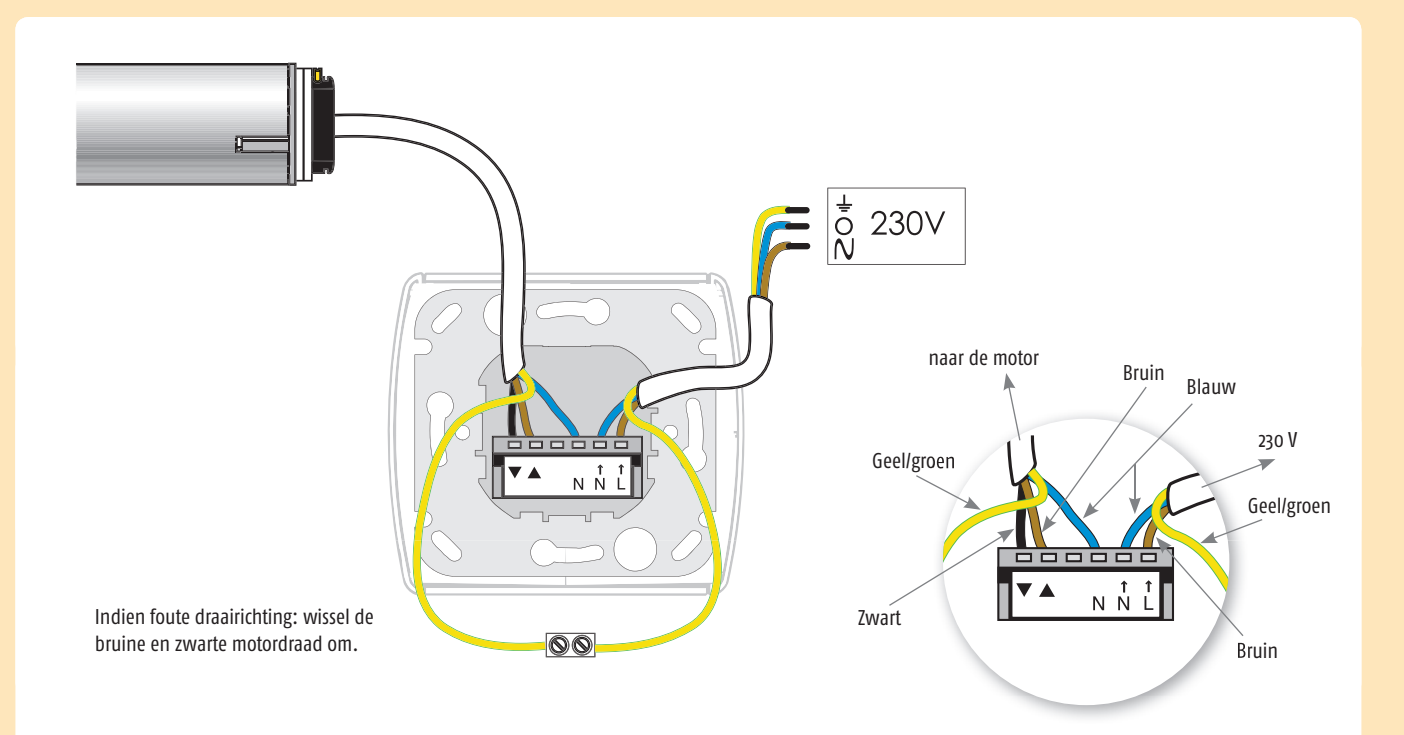

- **1** Instellen huidige tijd
- 2 Instellen huidige datum
- 3 Instellen van de OP tijd
- 4 Instellen van de NEER tijd
  - Via Cosmic sturing: Via tijd sturing:

4.1 Instellen verschuiving Cosmic NEER tijd

- 4.2 Uitschakelen van Cosmic functie
- 4.3 Instellen van de NEER tijd
- 4.4 Inschakelen van de Cosmic functie
- **5** (de) activeren van Sec. functie
- 6 In -en UITschakelen geprogrammeerde OP en NEER tijden
- 7 Speciale instellingen voor gebruik i.c.m. binnen en buiten jaloezieën

### Toelichting display en functies van de toetsen Display OP-toets Mode-toets STOP/my-toets 130 NEER-toets DAG-toets Regelknop Standaardscherm Datumscherm Dag v.d. maand Dag v.d week 3 3 Uur Minuut Maand Richting van de 20:00 Schakeltijd of Jaar volgende opdracht selectiemodus Werking volgens cosmic functie Werking op ingestelde tijden Dag van de week 1 = maandag 2 = dinsdag 3 = woensdag 4 = donderdag 5 = vrijdag 6 = zaterdag 7 = zondag

### Programmeerkeuzes

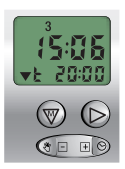

### Standaard weekprogramma Modus waarin voor iedere dag één tijd voor OP en één tijd voor NEER is te programmeren.

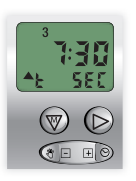

### SEC (Security) functie Functie waar de dag- en weekprogrammering wordt gebruikt en die de geprogrammeerde tijden met

geprogrammeerde tijden met ± 15 min doet afwijken om aanwezigheid te simuleren.

#### Instellen huidige tijd 1

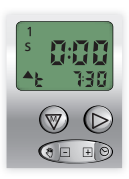

Begin scherm

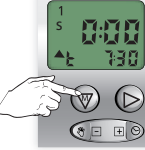

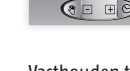

Vasthouden tot CLOC verschijnt

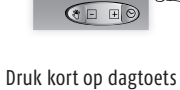

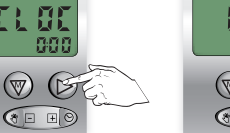

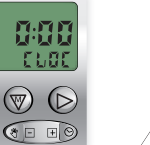

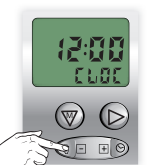

Pas de tijd aan

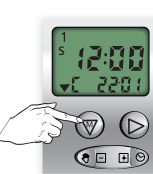

Vasthouden tot begin scherm verschijnt

#### Instellen huidige datum 2

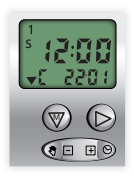

5 D 

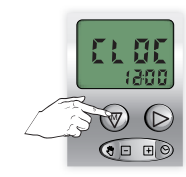

(B 

De tijd knippert

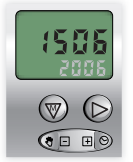

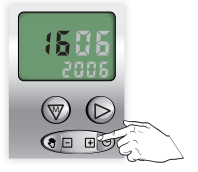

Begin scherm

**15**  🗄

V G

Kort indrukken

Vasthouden tot CLOC verschijnt

Kort indrukken

168

00 9

Kort indrukken

De dag knippert

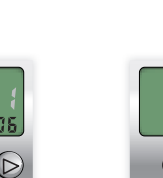

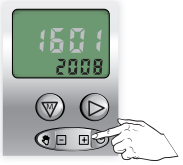

Het jaar knippert

Pas het jaar aan

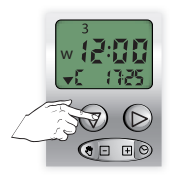

Vasthouden tot begin scherm verschijnt

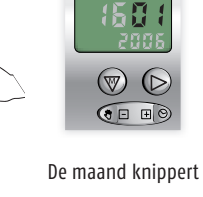

Pas de maand aan

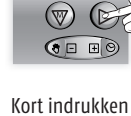

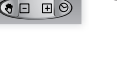

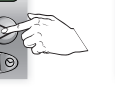

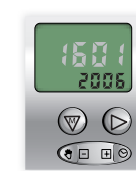

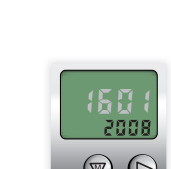

Pas de dag aan

### 3 Instellen van de OP tijd

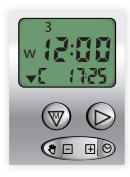

Begin scherm

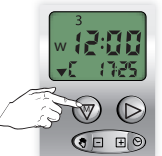

Vasthouden tot

CLOC verschijnt

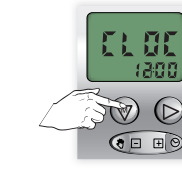

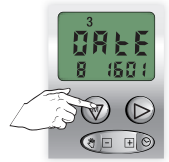

Kort indrukken

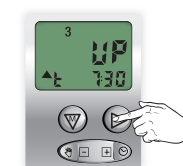

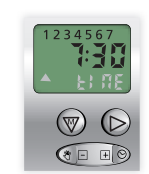

Kort indrukken

De dag en de OP tijd knipperen

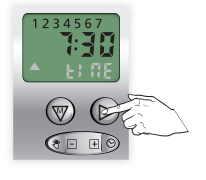

Kies een dag of alle

dagen tegelijk

Pas de tijd voor

0P aan

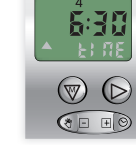

Kort indrukken

Herhaal dit voor alle gewenste OP tijden

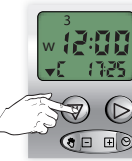

Vasthouden tot begin scherm verschijnt De instellingen zijn nu opgeslagen

GEEN OP tijd gewenst op een bepaalde dag: kies dan de OFF tijd, deze komt na 23:59

Kies eenvolgende dag met: 🔎

Stel de tijd in met: 💷

### 4 Instellen van de NEER tijd

- Standaard staat de klok op de NEER tijd van de COSMIC functie
- COSMIC is NEER sturen rond het tijdstip van ZONSONDERGANG
- Tijdstip NEER komt niet altijd overeen met het tijdstip van lokale zonsondergang
- Tijdstip NEER is aan te passen via "verschuiven" van de voorgeprogrammeerde tijden.
- De verschuiving is maximaal ± 1 uur 59 minuten.

| Wilt u de NEER tijd eerder: | verschuif de tijd naar – |
|-----------------------------|--------------------------|
| Wilt u de NEER tijd later:  | verschuif de tijd naar + |

- Instellen verschuiving Cosmic NEER tijd zie punt 4.1
- Uitschakelen van de COSMIC tijd en vervangen door een NEER tijd:
  - Uitschakelen van de Cosmic functiezie punt 4.2Instellen van de NEER tijdzie punt 4.3

## 4.1 Instellen verschuiving Cosmic NEER tijd

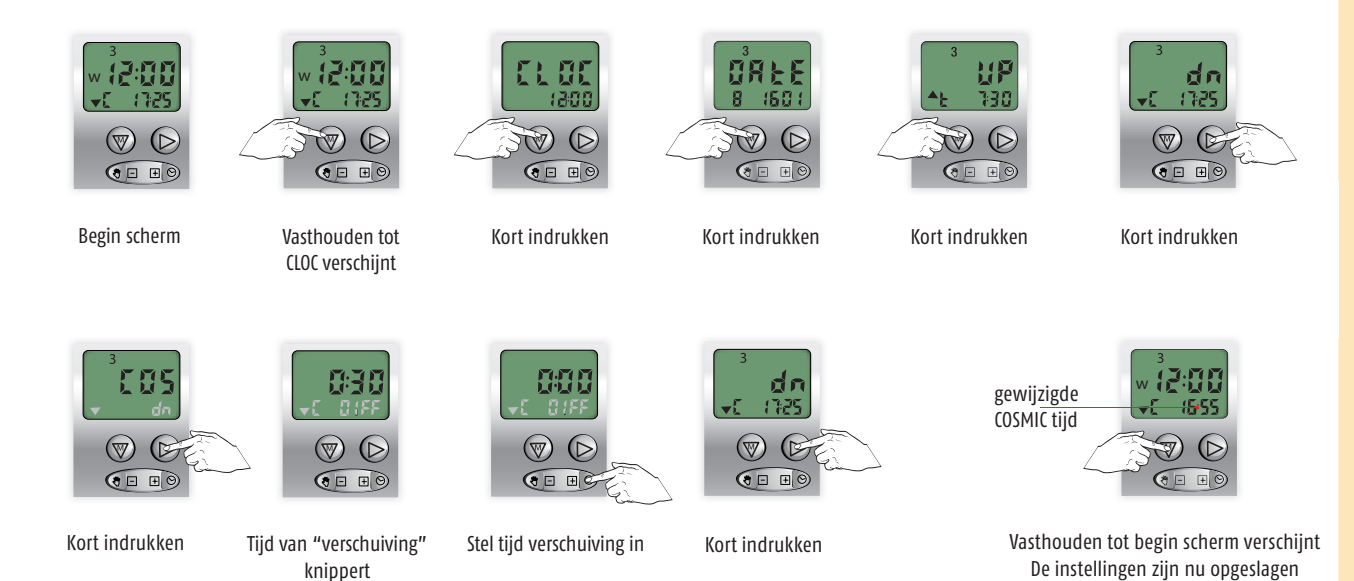

### 4.2 Uitschakelen van de COSMIC functie

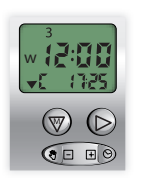

Begin scherm

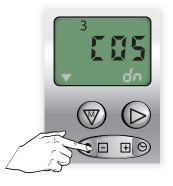

Kort indrukken

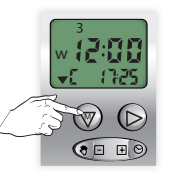

Vasthouden tot CLOC verschijnt

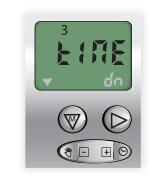

Tijd van "verschuiving" knippert

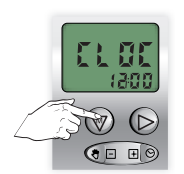

Kort indrukken

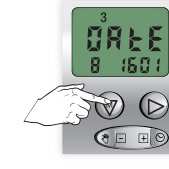

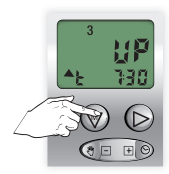

Kort indrukken

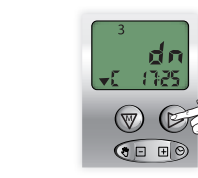

Kort indrukken

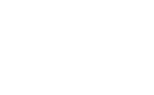

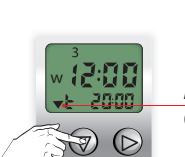

Kort indrukken

Aanduiding neersturing op TIJD

Vasthouden tot begin scherm verschijnt De instellingen zijn nu opgeslagen

( = E)

### 4.3 Instellen van de NEER tijd

Dit is alleen mogelijk als de COSMIC functie uitgeschakeld is en de NEER sturing actief is (4.2).

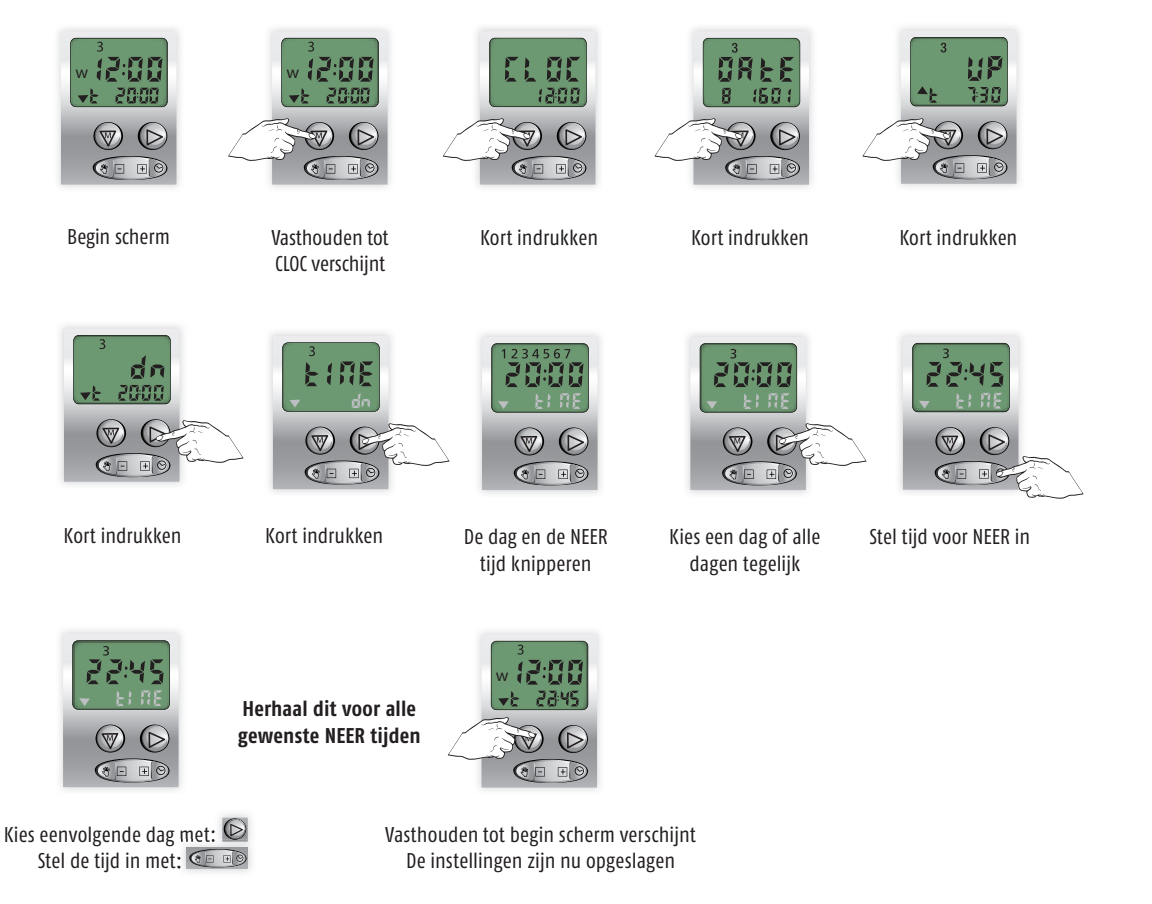

### GEEN OP tijd gewenst op een bepaalde dag: kies dan de OFF tijd, deze komt na 23:59

## 4.4 Inschakelen van de COSMIC functie

Kort indrukken

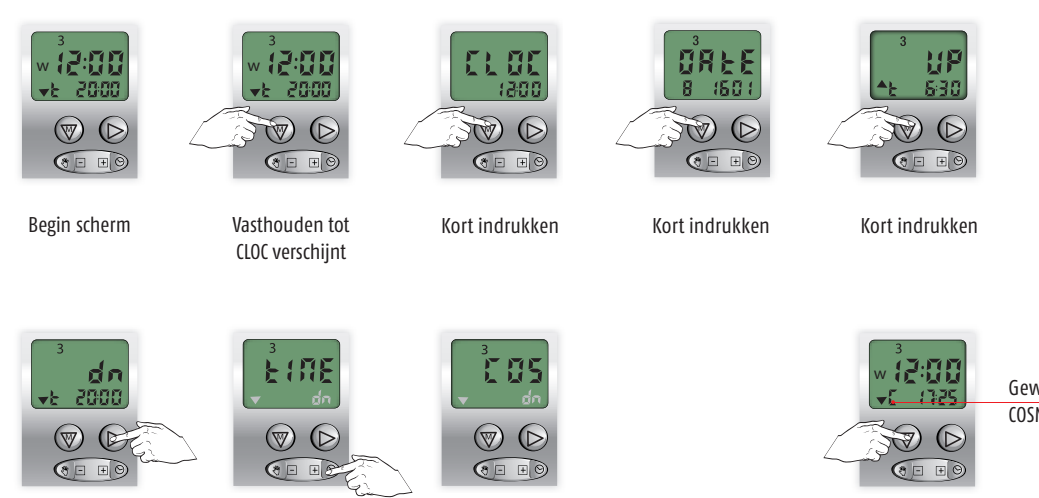

Kort indrukken

De COS functie knippert

Gewijzigd naar COSMIC functie

Vasthouden tot begin scherm verschijnt

#### Activeren van de SEC modus 5.1

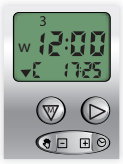

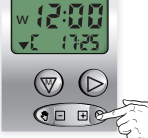

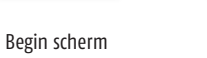

Vasthouden tot SEC verschijnt

SECurity functie actief

(₩)

#### Uitschakelen van de SEC modus 5.2

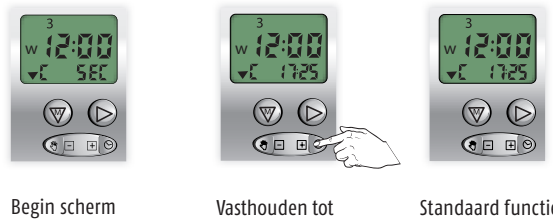

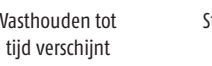

Standaard functie actief

#### Uitschakelen van de geprogrammeerde OP en NEER tijden 6.1

2:111

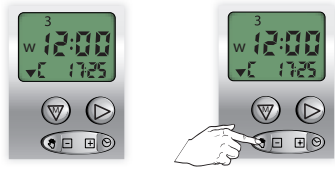

Begin scherm

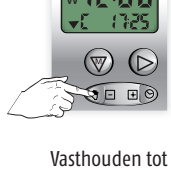

OFF verschijnt

(₩) 

Automatische sturingen uitgeschakeld

#### Inschakelen van de geprogrammeerde OP en NEER tijden 6.2

 $\bigcirc$ 

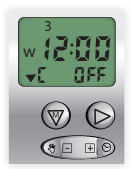

Begin scherm

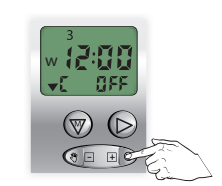

Vasthouden tot tijd verschijnt

Automatische sturingen ingeschakeld

#### Speciale instellingen voor gebruik i.c.m. binnen en buiten jaloezieën 7

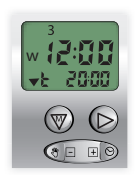

Begin scherm

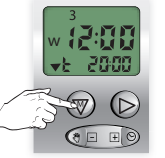

Vasthouden tot CLOC verschijnt

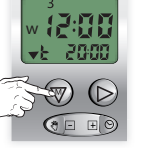

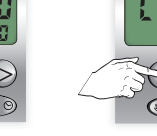

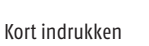

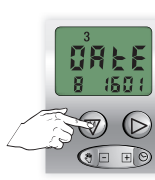

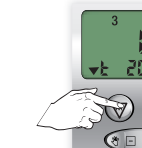

Kort indrukken

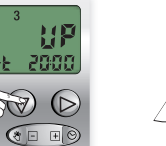

Kort indrukken

2000

 $\overline{\mathbb{A}}$ 

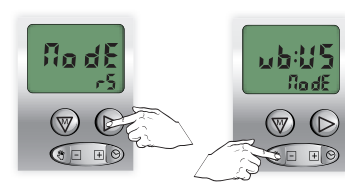

Kort indrukken

Selecteer ubUS mode

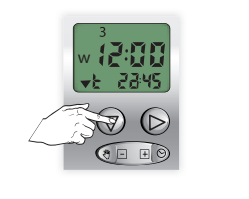

Kort indrukken

Vasthouden tot begin scherm verschijnt De instellingen zijn nu opgeslagen

Standaard wordt gebruik gemaakt van de "r5" werking: deze modus is met name geschikt voor rolluiken. Modus ubUS (US ergonomie) is met name geschikt voor (binnen en buiten) jaloezieën.

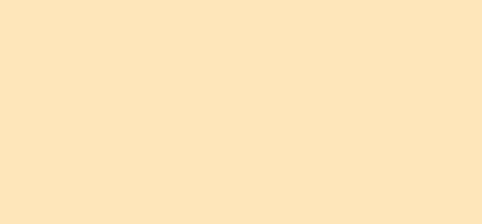